## Product Information 62 vom/of 05.04.00

| An<br><i>To</i>                  |                                                                                                    |                                                                      |                                  |                                                                                                    |                             |                                                 |
|----------------------------------|----------------------------------------------------------------------------------------------------|----------------------------------------------------------------------|----------------------------------|----------------------------------------------------------------------------------------------------|-----------------------------|-------------------------------------------------|
| ADIC ADIC/GR                     | AU Storage Sy                                                                                                    | vstems                                                               |                                  | ac                                                                                                    |                             | С                                               |
| alle Warte<br>all service        | ungspartner<br>e partners                                                                                                    |                                                                      |                                  |                                                                                                    |                             |                                                 |
| folgende Kund<br>following custo | en:<br>omers:                                                                                                    | ABBA/1<br>AML/J                                                      |                                  | AML/2<br>Scalar 1000                                                                                                    |                             | AML/E<br>AMU                                    |
| Zu<br><i>Related</i>             | Ersetz                                                                                                    | t / Replaced                                                         | / Pr                             | oduct Inforr                                                                                                    | nati                        | on 51                                           |
| Thema<br><i>Subject</i>          | Neue rho 3.0<br>(Steuerrack)                                                                                                    |                                                                      | New rho 3.0<br>(control rack)    |                                                                                                    |                             |                                                 |
|                                  |                                                                                                    |                                                                      |                                  |                                                                                                    |                             |                                                 |
| Grund<br>reason                  | Neue rho 3.0 St<br>modell der rho 3                                                                                                    | euerrack als Nachfo<br>3.1 IQ 140 M.                                 | lge-                             | New rho 3.0 control<br>quent model for rho                                                                                                    | rack.<br>3.1 IC             | It's the subse-<br>0 140 M.                     |
| Information<br>information       | <ul> <li>ation</li> <li>Die neue rho 3.0 Steuerrack steht ab sofort zur Verfügung und ist im Bedarfsfall zu verwenden. Bei einem Defekt der CP/MEM Karten der rho 3.1 werden nur diese ausgetauscht.</li> <li>Die neue rho 3.0 unterscheidet sich in folgenden Punkten von der alten rho 3.1:</li> <li>das rho Rack ist 133mm niedriger.</li> </ul> |                                                                      | o so-<br>sfall<br>r<br>nur<br>in | <ul> <li>Immdediately the new rho 3.0 control rack is available and is necessary to use. With a defect of the CP/MEM boards from the rho 3.1, only these are exchanged.</li> <li>The following points shows the differences between the rho 3.0 and the rho 3.1:</li> </ul> |                             |                                                 |
|                                  |                                                                                                    |                                                                      | er.                              | • the rho rack is 133mm lower.                                                                                                    |                             |                                                 |
|                                  | <ul> <li>keine separa<br/>und CP/MEN<br/>dem rho 3.0</li> </ul>                                                                                                    | aten PS75 - , NC-SP<br>/ x Karten. Sie sind<br>- Einschub integriert | S -<br>in<br>                    | <ul> <li>no separate PS7<br/>CP/MEM x board<br/>grated in the rho</li> </ul>                                                                                                    | ′5-, N(<br>ds. Th<br>3.0 pl | C-SPS- and<br>ey are all inte-<br>ug in module. |

chert (nicht mehr separat).

Betriebssystem ist in rho 3.0 integriert und auf Flash-EPROM gespei-stert (right makes)
Operating system is integrated in rho 3.0 and stored on Flash-EPROM (no longer separately).

Information • neues PHG 2000 mit dreikanaliger • new PHG 2000 with three-canal exe-Ausführung des Zustimm-Tasters, cution of the Totmann-switch, who information der in Mittelstellung durchschaltet connects through in central position (PHG 2000 ist kompatibel zu (PHG 2000 is compatible to PHG 3). PHG 3). • kein Lüfter mehr unter dem Rack. • no fan at the bottom of the rack. • zum Teil geänderte Verkabelung. partly changed wirings. · zum Teil geänderte Maschinenpara-· partly changed machine parameters. meter. Grafik Blindplatte 3HE Rittal graphics false blind 3HE "Rittal" Blende rho 3.0 rho 3.0-Einschub 1E-oder 2E Karte rho 3.0 plug in mosheet rho 3.0 1 or dule 2 input boards Ausgangskarte Eingangskarte output board input board Blindplatte PHG PHG-Kabel false blind PHG PHG cable 1 Graphic 1: rho 3.0 Steuerrack / control rack Prozedur Inbe- Inbetriebnahme der rho 3.0 Steuerrack. Starting the rho 3.0 control rack. triebnahme • Überprüfen Sie die Steckverbindun-• Check the plug connections at the rho 3.0 control rack. If necessary you gen an der rho 3.0 Steuerrack und rho 3.0 ändern Sie diese falls notwendig: must change: procedure - AMU: X 31 - AMU: X 31 starting rho - PHG: X 32 - PHG: X 32 - Scanner: X 33 - Scanner: X 33 3.0 - CAN: X 51 - CAN: X 51 Grafik graphics X 33 - Scanner X 31 - AMU X 32 - PHG X 51 - CAN X 10 - Power

Graphic 2: Steckverbindungen / plug connections

| Prozedur Inbe-<br>triebnahme<br>rho 3.0<br><i>procedure</i> | Details zum Ändern der M<br>meter entnehmen Sie bitte<br>Wartungshandbuch:<br>AML/2 DOC B00 018 Kap<br>AML/E DOC C00 021 Kap                                                                                                    | laschinenpara-<br>e Ihrem<br>vitel 9<br>pitel 9. | Details for modifying the machine pa-<br>rameters please take from your<br>Maintenance guide:<br>AML/2 DOC B00 019 Chapter 9<br>AML/E DOC C00 022 Chapter 9.                                                                             |                        |  |  |
|-------------------------------------------------------------|----------------------------------------------------------------------------------------------------|--------------------------------------------------|----------------------------------------------------------------------------------------------------|------------------------|--|--|
| starting rho                                                | <ul> <li>Schalten Sie den Haup</li> </ul>                                                                                                    | otschalter ein.                                  | <ul> <li>Switch on the main switch.</li> </ul>                                                                                                    |                        |  |  |
| 3.0                                                         | <ul> <li>Übertragen Sie mit der<br/>nager zunächst nur die<br/>parameter.</li> </ul>                                                                                                    | n Rho File Ma-<br>Maschinen-                     | <ul> <li>Copy with the Rho File Manager first<br/>only the machine parameters.</li> </ul>                                                                                                    |                        |  |  |
|                                                             | <ul> <li>Stellen Sie bei Fehlern<br/>sche SK Bestückung"<br/>15, 33 und 401 neu eir</li> </ul>                                                                                                    | neldung "Fal-<br>die Parameter<br>า.             | <ul> <li>If there is the error message<br/>"Falsche SK Bestückung" you must<br/>set the parameters 15, 33 and 401<br/>new.</li> <li>Check respectively change after the<br/>copy following parameters:<br/>(password -00000):</li> </ul> |                        |  |  |
|                                                             | <ul> <li>Prüfen bzw. ändern Sie<br/>Übertragen folgende P<br/>(Paßwort -00000):</li> </ul>                                                                                                    | e nach dem<br>Parameter                          |                                                                                                    |                        |  |  |
|                                                             | <ul> <li>Parameter 15:<br/>"Servoboard 1"muß a<br/>gesetzt werden. (Alle<br/>Werte überspringen)</li> </ul>                                                                                                    | auf den Wert 9<br>e anderen                      | <ul> <li>Parameter 15:<br/>set "Servoboard 1" on value 9<br/>(flash all other values).</li> <li>Parameter 33:<br/>set "Stand alone" on value 1.</li> </ul>                                                                               |                        |  |  |
|                                                             | <ul> <li>Parameter 33:<br/>"Stand alone" muß a<br/>gesetzt werden.</li> </ul>                                                                                                    | uf den Wert 1                                    |                                                                                                    |                        |  |  |
|                                                             | <ul> <li>Parameter 401:<br/>"Can Module Number"muß bei al-<br/>len Achsen auf den Wert 2 gesetzt<br/>werden. (Alle anderen Werte über-<br/>springen)</li> <li>Parameter 401:<br/>set "Can Module Number" for all<br/>axis on value 2 (flash all other valu-<br/>es).</li> </ul> |                                                  |                                                                                                    |                        |  |  |
|                                                             | <ul> <li>Speichern Sie die geänderten Maschinenparameter (2x (-)).</li> <li>Setzen Sie nun die Kommunikationsparameter (IN Tabelle 1 auf Seite 3):</li> <li>Now set the communication parameters (IN Tabelle 1 auf Seite 3):</li> </ul>                                         |                                                  |                                                                                                    |                        |  |  |
|                                                             | - Kommunikationspara                                                                                                    | ameter:                                          | - Communication parameters:                                                                                                    |                        |  |  |
|                                                             |                                                                                                    | Kopplung                                         | AMU<br>(Seriell 1)                                                                                                    | Scanner<br>(Seriell 2) |  |  |
|                                                             | Mode                                                                                                    | 0.9.1.1                                          | 0.9.1.3                                                                                                    | 0.9.1.4                |  |  |
|                                                             | Protocol                                                                                                    |                                                  | 8                                                                                                    | 4                      |  |  |
|                                                             | Interface                                                                                                    | 0                                                | 0                                                                                                    | 3                      |  |  |
|                                                             | Baudrate                                                                                                    | 9600                                             | 9600                                                                                                    | 9600                   |  |  |
|                                                             | Stop bit (s)                                                                                                    | 1.0                                              | 1.0                                                                                                    | 1.0                    |  |  |
|                                                             | Parity (0,1,2)                                                                                                    | Even (2)                                         | Even (2)                                                                                                    | Even (2)               |  |  |
|                                                             | Date bits                                                                                                    | 8                                                | 8                                                                                                    | 7                      |  |  |
|                                                             | Soft-Hardw. Hsh                                                                                                    | 1                                                |                                                                                                    | 1                      |  |  |
|                                                             | Timeout during read                                                                                                    | -1                                               | -1                                                                                                    | 5000                   |  |  |
|                                                             | Timeout during write                                                                                                    | 5000                                             |                                                                                                    | 5000                   |  |  |
|                                                             | Priority                                                                                                    |                                                  | 0                                                                                                    |                        |  |  |

Tabelle1: Werte für Kommunikationsparameter / value for communication param.

## AML/2 - AML/E

Einstellung der

AMU-Kopp-

lungsschnitt-

Betriebssy-

stem TO12A

Adjustment of

AMU-coupling

system TO12A

interface for

operating

stelle für

## Neue rho 3.0 (Steuerrack) / New rho 3.0 (control rack)

- Stellen Sie nun die AMU-Kopplungsschnittstelle ein.
- Wählen Sie "Maschinenparameter editieren".
  - Mode 8 Enter
  - Mode 2 Enter
- -00000 Enter (Paßwort eingeben)
- Enter
- Enter
- Überprüfen Sie die versionsabhängige Adresse (VAA).
- === Enter
- 005230 Enter
- NCKD Enter
- Enter
  - Setzen Sie das Initialisierungsflag.
    - === Enter
    - 01AB70 Enter
    - NCKB Enter
    - 1 Enter
  - · Setzen Sie die Wiederholungsverzugszeit.
    - === Enter
    - 01AB72 Enter
    - NCKD Enter
    - 001F40 Enter (= 8000 ms)
  - Setzen Sie die Quittungsverzugszeit.
    - === Enter
    - 01AB76 Enter
    - NCKD Enter
    - 003A98 Enter (= 15000 ms)
  - Setzen Sie die Zeichenverzugszeit.
  - === Enter
  - 01AB7E Enter
  - NCKD Enter
  - 003A98 Enter (= 15000 ms)
  - Schreiben Sie die Werte in den EEPROM. Drücken Sie:
    - SHIFT und 1
    - SHIFT und 1
  - Bestätigen Sie Speichern mit 1, <ENTER>

- · Now adjust the AMU-Coupling-Interface.
- · Choose "Edit Machine Parameter". - Mode 8 Enter
  - Mode 2 Enter

  - -00000 Enter (input password)
  - Enter
  - Enter
- · Check the version-dependent adress (VAA).
  - === Enter
  - 005230 Enter
  - NCKD Enter
  - Enter
- · Set the initialization flag.
  - === Enter
  - 01AB70 Enter
  - NCKB Enter
- 1 Enter
- Set the repeat delay time.
  - === Enter
  - 01AB72 Enter
  - NCKD Enter
  - 001F40 Enter (=8000 ms)
- · Set the acknowledge delay time.
  - === Enter
  - 01AB76 Enter
  - NCKD Enter
  - 003A98 Enter (=15000 ms)
- · Set the symbol delay time.
  - === Enter
  - 01AB7E Enter
  - NCKD Enter
  - 003A98 Enter (=15000 ms)
- · Copy the values to the EEPROM. Press:
  - SHIFT and 1
  - SHIFT and 1
- · Confirm saving with 1, <ENTER>

Prozedur Austausch rho 3.0 (neu) gegen rho 3.1 (alt) procedure replacement rho 3.0 (new) against rho 3.1 (old)

Prozedur Aus- Austausch der rho.

- Erstellen Sie ein Backup der aktuellen Steuerungssoftware mit Rho File Manager.
- Schalten Sie die Steuerung aus (Hauptschalter).
- Beschriften Sie die Steckerpositionen der Ein- und Ausgangskarten und ziehen Sie anschließend die Stecker ab.
- Ziehen Sie die Stecker von AMU, Scanner, CAN und PHG von der CP/ MEM-Karte.
- Klemmen Sie die 0 und 24 Volt Versorgungen der rho 3.1 ab.
- Klemmen Sie den Lüfter auf der Unterseite des rho 3.1 Rack ab.
- Lösen Sie die 4 Schlitzschrauben und entfernen Sie das rho 3.1 Rack.
- Montieren Sie nun das neue rho 3.0 Rack (wird auf der gleichen Unterkante eingesetzt).
- ACHTUNG: Der Umrüstsatz von rho 3.1 auf rho 3.0 beinhaltet nur eine Eingangskarte.

Bei Verwendung von zwei Eingangskarten muß die zweite Eingangskarte von der alten rho 3.1 demontiert und in die neue rho 3.0 eingebaut werden.

Bei Verwendung von nur einer Eingangskarte muß eine Blindplatte von rho 3.1 in rho 3.0 eingebaut werden.

- Schließen Sie nun die 0 Volt-, 24
   Volt- und Ready- Leitungen am Stekker X 1R der rho 3.0 an (Beschreibung neben dem Stecker beachten, +/-). Sollten 2x24 Volt Leitungen vorhanden sein, können diese gemeinsam eingeklemmt werden (es gibt drei 0 Volt Kabel blau/weiß, eines davon abschneiden und isolieren).
- Übernehmen Sie die Dip-Schalterstellungen der Ein- und Ausgangskarten der rho 3.1.
- Schließen Sie die Ein- und Ausgangskarten an. Ersetzen Sie dabei an der Ausgangskarte die 5-polige Spannungsversorgungsbuchse durch die 6-polige Buchse.
   Überbrücken Sie erstens die Anschlüße AB 0V und CD 0V und zweitens die Anschlüße A 24V, B 24V, C 24V und D 24V.

Replacement of the rho:

- Create a backup of the actual control software with the Rho File Manager.
- Switch the controller off (main switch).
- Label the plug positions from the input- and output boards and than disconnect the plugs.
- Disonnect the plugs from the CP/ MEM board (AMU, Scanner, CAN and PHG).
- Disconnect the 0 and 24 Volt wirings from the rho 3.1.
- Disconnect the fan connection from the rho 3.1 rack on the bottom side.
- Loosen the four slotted screws and remove the rho 3.1 rack.
- Mount the new rho 3.0 rack (use the same lower border) with the four slotted screws.
- ATTENTION: The adaptation kit from rho 3.0 contains only one input board.

If you use two input boards in your rho you must dismount the second input board form rho 3.1 and mount into the rho 3.0.

If you use only one input board you must dismount a false blind from rho 3.1 and mount it in rho 3.0

- Connect the 0 Volt-, 24 Volt- and ready wires at the plug X 1R at the rho 3.0 (look at the plug description on the plug side, +/-). If 2x24 Volt wires exist, they can connect together (there are three 0 Volt cables blue/white, cuts off and isolates one of it).
- Take on the Dip-switch position from the input- output boards at rho 3.1.
- Connect the input- and output boards. Replace at the output board the 5-terminally power supply socket against the 6-terminally socket. Bypass at first the connections AB 0V and CD 0V and at second the connections A24V, B 24V, C 24V and D 24V.

| Fortsetzung<br>Seite 5 | Hinweis: Bei AML/E Anlagen mit 2QT<br>muss das bisherige CAN-Kabel von rho<br>3.1 wieder verwendet werden.                                                                                                    | Remark: For AML/E with 2QT you must use the CAN cable from rho 3.1 again.                                                                                                    |  |  |
|------------------------|----------------------------------------------------------------------------------------------------|----------------------------------------------------------------------------------------------------|--|--|
| page 5                 | <ul> <li>Lösen Sie die 4 Schlitzschrauben der<br/>Blindplatte PHG.</li> </ul>                                                                                                    | <ul> <li>Loosen the 4 slotted screws from the<br/>false blind PHG.</li> </ul>                                                                                                    |  |  |
|                        | <ul> <li>Schneiden Sie die beiden blauen Ka-<br/>bel, die gemeinsam mit den anderen<br/>Kabeln (PHG Buchse) in Flachsteck-<br/>hülsen auf Taster geklemmt sind, ab<br/>und stecken Sie auf diese 2 Adern-<br/>Endhülsen (X 1R B3, B4).</li> </ul>                                                                                                    | • Cut the two blue cables off, which<br>are wedged together with the oth-<br>er cables (PHG socket) in the but-<br>ton-connector. Put these on the 2<br>vein end sleeve (X 1R B3, B4).                                                                                                    |  |  |
|                        | <ul> <li>Stecken Sie die separaten blauen<br/>Kabel mit Flachsteckhülse auf den<br/>PHG-Taster um und klemmen Sie die<br/>Kabel mit den Adern-Endhülsen auf<br/>die Not-Aus-Klemme.</li> </ul>                                                                                                    | • Put the separate blue cables on the PHG button, and wedge them with vein end sleeve to the emergency cercuit connector.                                                                                                    |  |  |
|                        | <ul> <li>Entfernen Sie nun die Blindplatte und<br/>das CAN-Kabel.</li> </ul>                                                                                                    | <ul> <li>Remove the false blind and the CAN cable.</li> </ul>                                                                                                    |  |  |
|                        | <ul> <li>Montieren Sie die neue Blindplatte<br/>PHG und das neue CAN-Kabel rho<br/>3.0.</li> </ul>                                                                                                    | • Mount the new false blind PHG and the new CAN cable rho 3.0.                                                                                                    |  |  |
|                        | <ul> <li>Schließen Sie nun die 0 / 24 Volt Lei-<br/>tungen f ür den PHG Stecker X22 an<br/>die Klemmen der bisherigen L üfter-<br/>stromversorgung an.</li> </ul>                                                                                                    | <ul> <li>Now connect the 0 / 24 Volt wires for<br/>the PHG plug X22 at the terminal<br/>from the pervious power supply of<br/>the fan.</li> </ul>                                                                                                    |  |  |
|                        | <ul> <li>Schließen Sie die Verbindungen zur<br/>AMU, Scanner und PHG an<br/>(<sup>™</sup> Graphic 2 auf Seite 2).</li> </ul>                                                                                                    | <ul> <li>Connect the connections to AMU,<br/>Scanner and PHG<br/>(ING) graphic 2 at page 2).</li> </ul>                                                                                                    |  |  |
|                        | ACHTUNG !<br>CAN-Kabel und alle Eingangskar-                                                                                                    | ATTENTION !<br>CAN cables and all input board<br>plugs must remain off as long as<br>the PIC programm "*.p2x" from<br>Bosch was replaced.                                                                                                    |  |  |
|                        | ten-Stecker müssen solange<br>abgezogen bleiben, bis PIC-Pro-<br>gramm "*.p2x" von Firma Bosch<br>ersetzt wurde.                                                                                                    | plugs must remain off as long as<br>the PIC programm "*.p2x" from<br>Bosch was replaced.                                                                                                    |  |  |
|                        | <ul> <li>ten-Stecker müssen solange<br/>abgezogen bleiben, bis PIC-Pro-<br/>gramm "*.p2x" von Firma Bosch<br/>ersetzt wurde.</li> <li>Schließen Sie nach Ersetzten des<br/>PIC-Programms die restlichen Ver-<br/>bindungen an (CAN, Eingangskar-<br/>ten).</li> </ul>                                                                                                    | <ul> <li>plugs must remain off as long as<br/>the PIC programm "*.p2x" from<br/>Bosch was replaced.</li> <li>Connect the remaining connections<br/>(CAN, input boards) after replace-<br/>ment of the PIC programm.</li> </ul>                                                                                                    |  |  |
|                        | <ul> <li>ten-Stecker müssen solange<br/>abgezogen bleiben, bis PIC-Pro-<br/>gramm "*.p2x" von Firma Bosch<br/>ersetzt wurde.</li> <li>Schließen Sie nach Ersetzten des<br/>PIC-Programms die restlichen Ver-<br/>bindungen an (CAN, Eingangskar-<br/>ten).</li> <li>Schalten Sie den Hauptschalter ein<br/>(alle Verbindungen müßen installiert<br/>sein).</li> </ul>                                                                                                    | <ul> <li>plugs must remain off as long as the PIC programm "*.p2x" from Bosch was replaced.</li> <li>Connect the remaining connections (CAN, input boards) after replacement of the PIC programm.</li> <li>Switch on the main switch (all connections must be installed).</li> </ul>                                                                                                    |  |  |
|                        | <ul> <li>ten-Stecker müssen solange<br/>abgezogen bleiben, bis PIC-Pro-<br/>gramm "*.p2x" von Firma Bosch<br/>ersetzt wurde.</li> <li>Schließen Sie nach Ersetzten des<br/>PIC-Programms die restlichen Ver-<br/>bindungen an (CAN, Eingangskar-<br/>ten).</li> <li>Schalten Sie den Hauptschalter ein<br/>(alle Verbindungen müßen installiert<br/>sein).</li> <li>Überprüfen, bzw. setzen Sie nun die<br/>Kommunikationsparameter und Quit-<br/>tungsverzugszeiten:<br/>(IN) Tabelle 1 auf Seite 3 und folgen-<br/>des)<br/>(Reset wird automatisch durchge-<br/>führt).</li> </ul>                                                                                                  | <ul> <li>plugs must remain off as long as the PIC programm "*.p2x" from Bosch was replaced.</li> <li>Connect the remaining connections (CAN, input boards) after replacement of the PIC programm.</li> <li>Switch on the main switch (all connections must be installed).</li> <li>Check or set the communication parameters and the acknowledge delay time: <ul> <li>(In the system will reboot itself).</li> </ul> </li> </ul>                                                                                                    |  |  |
|                        | <ul> <li>ten-Stecker müssen solange<br/>abgezogen bleiben, bis PIC-Pro-<br/>gramm "*.p2x" von Firma Bosch<br/>ersetzt wurde.</li> <li>Schließen Sie nach Ersetzten des<br/>PIC-Programms die restlichen Ver-<br/>bindungen an (CAN, Eingangskar-<br/>ten).</li> <li>Schalten Sie den Hauptschalter ein<br/>(alle Verbindungen müßen installiert<br/>sein).</li> <li>Überprüfen, bzw. setzen Sie nun die<br/>Kommunikationsparameter und Quit-<br/>tungsverzugszeiten:<br/>(IST Tabelle 1 auf Seite 3 und folgen-<br/>des)<br/>(Reset wird automatisch durchge-<br/>führt).</li> <li>Übertragen Sie mit dem Rho File Ma-<br/>nager die gesicherten Maschinenpa-<br/>rameter.</li> </ul> | <ul> <li>plugs must remain off as long as the PIC programm "*.p2x" from Bosch was replaced.</li> <li>Connect the remaining connections (CAN, input boards) after replacement of the PIC programm.</li> <li>Switch on the main switch (all connections must be installed).</li> <li>Check or set the communication parameters and the acknowledge delay time: <ul> <li>(INPUT table 1 at page 3 and following)</li> <li>(The system will reboot itself).</li> </ul> </li> <li>Copy with the Rho File Manager the saved machine parameters.</li> </ul> |  |  |

| Fortsetzung<br>Seite 6<br><i>continuation</i> | <ul> <li>Stellen Sie bei Fehlermeldung "Falsche SK Bestückung" die Parameter<br/>15, 33 und 401 neu ein<br/>(</li></ul>                                                                                                    |                                                                 | <ul> <li>If there is the error message<br/>"Falsche SK Bestückung" you must<br/>set the parameters 15, 33 and 401<br/>new (INF "procedure starting rho 3.0"<br/>at page 3, point 3).</li> </ul> |  |  |
|-----------------------------------------------|----------------------------------------------------------------------------------------------------|-----------------------------------------------------------------|----------------------------------------------------------------------------------------------------|--|--|
| page e                                        | <ul> <li>Speichern Sie die geänderten Ma-<br/>schinenparameter und verlassen Sie<br/>nun den Mode "Maschinenparameter<br/>ändern" (2x          <ul> <li>(Reset wird automatisch durchge-<br/>führt).</li> </ul> </li> </ul>        |                                                                 | <ul> <li>Store the changed machine parameter and than leave the mode<br/>"Maschinenparameter ändern"<br/>(2x -).</li> <li>The system will reboot itself).</li> </ul>                            |  |  |
|                                               | <ul> <li>Übertragen Sie mit der<br/>nager im Menü "Receiv<br/>die zuvor geänderten M<br/>rameter ins PC-Sicher<br/>nis.</li> </ul>                                                                                                 | n Rho File Ma-<br>ve from RHO"<br>Maschinenpa-<br>ungsverzeich- | • Copy with the Rho File Manager in the menue "Receive from RHO" the further changed machine parameters in the PC-protection directory.                                                         |  |  |
|                                               | <ul> <li>Übertragen Sie mit dem Rho File Manager the nager die zuvor gesicherte Steuerungssoftware auf die neue rho 3.0.</li> <li>Copy with the Rho File Manager the further saved control software to the new rho 3.0.</li> </ul> |                                                                 |                                                                                                    |  |  |
| Bestellnum-                                   |                                                                                                    |                                                                 |                                                                                                    |  |  |
| Ersatzteile                                   | Ressource                                                                                                    | Bezeichnung / G                                                 | erman order description                                                                                                    |  |  |
| order num-                                    | 15A 200 047                                                                                                    | rho 3.0 Steuerrack (1x E-, 1x A-Karte)                          |                                                                                                    |  |  |
| bers and                                      | 15A 200 051                                                                                                    | rho 3.0 Einschub                                                |                                                                                                    |  |  |
| spare parts                                   | 15A 200 019                                                                                                    | Eingangskarte 24V / 32F1070075324                               |                                                                                                    |  |  |
|                                               | 15A 200 048                                                                                                    | Ausgangskarte 24V / 0,5A 1070050560                             |                                                                                                    |  |  |
|                                               | 323 007 302                                                                                                    | Blende rho 3.0 1 E-Karte                                        |                                                                                                    |  |  |
|                                               | 323 007 301                                                                                                    | Blende rho 3.0 2 E-Karte                                        |                                                                                                    |  |  |
|                                               | 15A 200 052                                                                                                    | Baugruppenträger EG 1070077583                                  |                                                                                                    |  |  |
|                                               | 15A 200 049                                                                                                    | PHG (PH2000) 1070918433                                         |                                                                                                    |  |  |
|                                               | 327 000 551                                                                                                    | Umrüstung auf rho 3.0 Steuerrack                                |                                                                                                    |  |  |
|                                               |                                                                                                    |                                                                 |                                                                                                    |  |  |

Hinweis *remark* 

- Senden Sie bitte die alte rho nach der Umrüstung an ADIC/GRAU Storage Systems Eschenstr.3 89558 Böhmenkirch Deutschland zurück.
- After the adaptation please send the old rho back to: ADIC/GRAU Storage Systems Eschenstr. 3 89558 Böhmenkirch Germany